# Programmstart

#### Starten des Transferassistenten

Nachdem Nikon View 5 vollständig installiert ist, wird das Programm automatisch gestartet, wenn Ihre Nikon-Digitalkamera an den Computer angeschlossen ist und eingeschaltet wird oder wenn die Speicherkarte der Kamera in einen CompactFlash-Kartenleser oder in das PC-Kartenfach des Computers eingesetzt wird. Das Programm wird nicht gestartet, wenn eine Speicherkarte aus einer Kamera eingesetzt wird, die nicht von Nikon View 5 unterstützt wird. Beachten Sie auch, dass immer nur eine Kamera an den Computer angeschlossen werden darf.

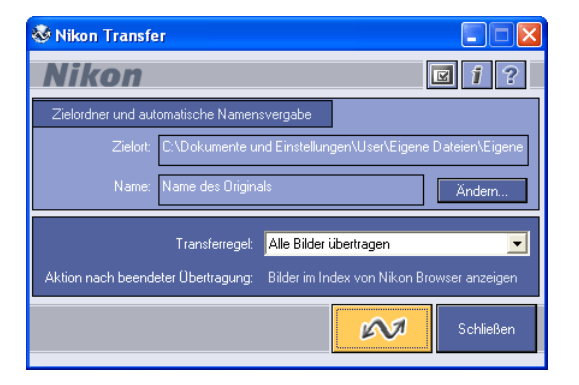

Unter dem Mac OS wird der Transferassistent erst nach dem Bildindex gestartet.

#### Ø Der Transferassistent startet nicht

Wenn sich der Transferassistent nicht starten lässt, sollten Sie die Geräteregistrierung der Kamera auf Ihrem Computer überprüfen.

#### Automatischer Programmstart

Unter folgenden Bedingungen startet Nikon View 5 automatisch:

- Eine unterstützte Kamera wird angeschlossen, während sie bereits eingeschaltet und eine Speicherkarte eingesetzt ist.
- Eine unterstützte Kamera mit eingesetzter Speicherkarte wird angeschlossen und dann eingeschaltet.
- Eine Speicherkarte, auf der in einer Digitalkamera der COOLPIX-Serie (außer COOLPIX 600) oder der D-Serie Fotos aufgenommen wurden, wird in einen Kartenleser oder in ein PC-Kartenfach eingesetzt.

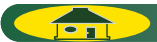

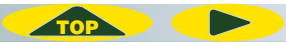

# Programmstart unter Windows XP

Wenn Sie Windows XP Home Edition/Professional auf Ihrem Computer installiert haben, muss Nikon View 5 anders gestartet werden als unter anderen Betriebssystemen.

Unter Windows XP erscheint das AutoPlay-Fenster, sobald Sie die Kamera an den Computer anschließen oder die Speicherkarte in den Kartenleser bzw. den Kartensteckplatz einsetzen. Wählen Sie die Option »Bilder in einen Ordner auf Computer kopieren (mit Nikon View 5)«, um den Transferassistent zu starten.

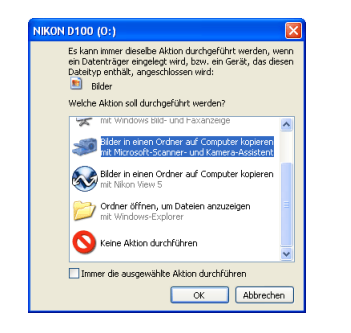

## Der Dialog »Wechseldatenträger«

Beim Anschluss einer DI, DIX, DIH oder COOLPIX990/880:

Der Dialog »Wechseldatenträger« wird nicht angezeigt. Nikon Transfer startet automatisch.

Wenn Sie eine Kamera unter Verwendung des PTP anschließen:

Der Dialog »Wählen Sie das Programm das bei dieser Aktion gestartet werden soll« wird angezeigt.

Wenn Sie eine Kamera als Mass Storage anschließen:

Der Dialog »Wechseldatenträger« wird automatisch angezeigt wenn die Speicherkarte Bilder enthält (die nicht alle verborgen sind). Falls keine Bilder auf der Karte sind oder alle Bilder auf der Karte verborgen, wird der Dialog »Wechseldatenträger« nicht angezeigt.

#### Starten von Nikon View 5 unter Windows XP

Führen Sie die folgenden Arbeitsschritte aus, um den Transferassistent unter Windows XP zu starten.

- 1. Schließen Sie die Kamera mit einem Kabel an Ihren Computer an oder setzen Sie die Speicherkarte in den Kartenleser bzw. das PC-Kartenfach ein.
- 2. Schalten Sie die Kamera ein.
- 3. Es erscheint das AutoPlay-Fenster.
- 4. Wählen Sie die Option »Bilder in einen Ordner auf Computer kopieren (mit Nikon View 5)«, um den Transferassistent zu starten.

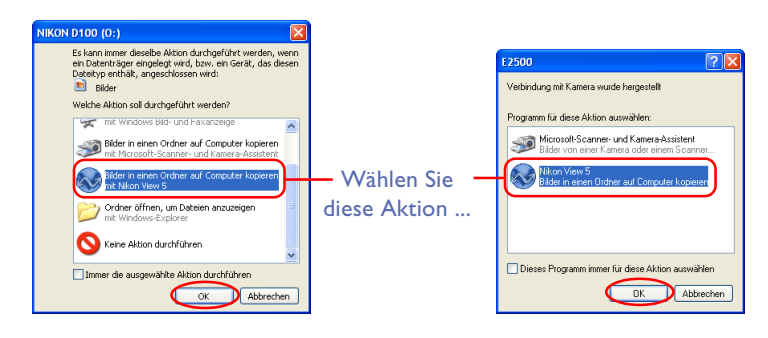

- 5. Klicken Sie auf »OK«.
- 6. Der Transferassistent wird gestartet.

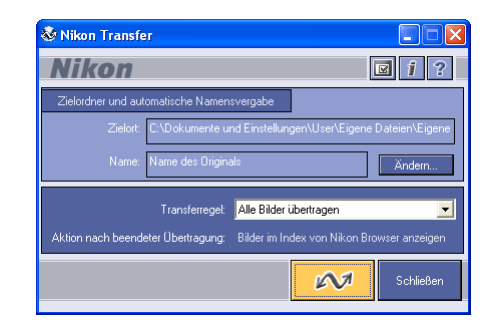

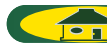

#### Immer die ausgewählte Aktion durchführen

Wenn Sie im AutoPlay-Fenster die Optionen »**Bilder in einen Ordner** auf Computer kopieren (mit Nikon View 5)« und »**Immer die ausge**wählte Aktion durchführen« auswählen, wird das AutoPlay-Fenster nicht mehr geöffnet, wenn Sie die Kamera das nächste Mal mit dem Computer verbinden oder eine Speicherkarte in den Kartenleser bzw. das Kartenfach einsetzen. Der Transferassistent startet dann automatisch.

Wenn Sie die Option »Immer die ausgewählte Aktion durchführen« wieder im entsprechenden Windows-Systemdialog deaktivieren, wird das AutoPlay-Fenster wieder angezeigt.

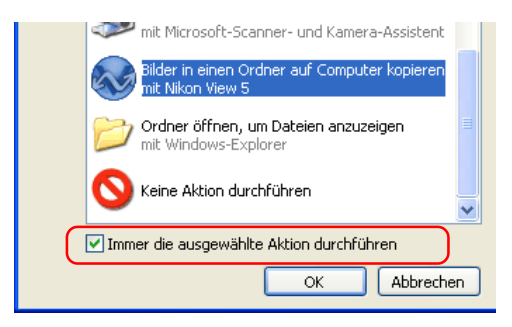

Unabhängig davon, ob die Option »Immer die ausgewählte Aktion durchführen« aktiviert ist oder nicht, wird das AutoPlay-Fenster in folgenden Fällen angezeigt:

- Wenn Sie eine andere Kamera anschließen als die, für die Sie die Option »Immer die ausgewählte Aktion durchführen« aktiviert hatten.
- Wenn Sie einen anderen USB-Anschluss verwenden als den, f
  ür den Sie die Option »Immer die ausgewählte Aktion durchf
  ühren
  « aktiviert hatten.

TOP

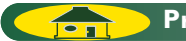

## Öffnen des AutoPlay-Fensters

Wenn Sie die Option »Immer die ausgewählte Aktion durchführen« aktiviert haben, wird das AutoPlay-Fenster nach dem Anschließen und Einschalten der Kamera oder nach dem Einlegen der Speicherkarte in einen Kartenleser oder in einen PC-Kartensteckplatz nicht mehr automatisch geöffnet. Um das AutoPlay-Fenster dennoch zu öffnen, wählen Sie im »Startmenü« von Windows den Befehl »Arbeitsplatz«. Klicken Sie das Symbol der Speicherkarte mit der rechten Maustaste an, und wählen Sie im erscheinenden Kontextmenü den Befehl »Eigenschaften«.

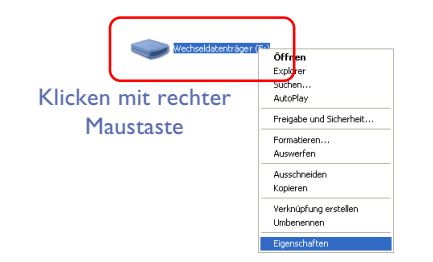

Es erscheint der Eigenschaftendialog der Speicherkarte. Stellen Sie die Registerkarte »**AutoPlay**« mit einem Mausklick in den Vordergrund, und wählen Sie in der Liste der Inhalte die Option »**Bilder**«.

| Allgemein          | AutoPlay                    | Extras H                   | ardware                  | Freigabe                  |                   |
|--------------------|-----------------------------|----------------------------|--------------------------|---------------------------|-------------------|
| Wählen<br>werden s | Sie einen Ir<br>oll, wenn d | haltstypund<br>ieser Typin | leine Aktio<br>dem Gerät | on, die durc<br>verwendet | hgeführt<br>wird: |
| 👔 Mus              | ikdateien                   |                            |                          |                           | *                 |
|                    | ikdateien                   |                            |                          |                           |                   |
| E George           | vio obter Lob               | alt.                       |                          |                           |                   |

Daraufhin wird eine Liste der Aktionen angezeigt. Die Aktion »**Bilder in** einen Ordner auf Computer kopieren – mit Nikon View 5« ist bereits ausgewählt.

| ig                                                              | enschaften von Wechseldatenträger (O:)                                                                                     |  |
|-----------------------------------------------------------------|----------------------------------------------------------------------------------------------------|--|
| AI                                                              | gemein AutoPlay Extras Hardware Freigabe                                                                                   |  |
|                                                                 | Vählen Sie einen Inhaltstyp und eine Aktion, die durchgeführt<br>verden soll, wenn dieser Typ in dem Gerät verwendet wird: |  |
|                                                                 | Bilder                                                                                                    |  |
| 1                                                               | Aktionen                                                                                                    |  |
| Ç                                                               | Durchzuführende Aktion auswählen:                                                                                          |  |
|                                                                 | Bilder drucken<br>mit Fotodruck-Assistent                                                                                  |  |
| Diashow der Bilder anzeigen<br>mit Windows Bild- und Faxanzeige |                                                                                                    |  |
|                                                                 | Bilder in einen Ordner auf Computer kopieren<br>mit Microsoft-Scanner- und Kamera-Assistent                                |  |
|                                                                 | Bilder in einen Ordner auf Computer kopieren<br>mit Nikon View 5                                                           |  |
| C Eingabeaufforderung, um Aktion auszuwählen                    |                                                                                                    |  |
|                                                                 | Wiederherstellen                                                                                                    |  |
|                                                                 | OK Abbrechen Oberneh                                                                                                    |  |

Aktivieren Sie die Option »Eingabeaufforderung, um Aktion auszuwählen«.

| Eigenschaften von Wechseldatenträger (O:)                                                                                  |  |  |  |  |
|----------------------------------------------------------------------------------------------------|--|--|--|--|
| Allgemein AutoPlay Extras Hardware Freigabe                                                                                |  |  |  |  |
| Wählen Sie einen Inhaltstyp und eine Aktion, die durchgeführt<br>werden soll, wenn dieser Typ in dem Gerät verwendet wird: |  |  |  |  |
| 💼 Bilder 🛛 👻                                                                                                    |  |  |  |  |
| Aktionen<br>O Durchzuführende Aktion auswählen:                                                                            |  |  |  |  |
| Bilder drucken mit Fotodruck-Assistent                                                                                     |  |  |  |  |
| Diashow der Bilder anzeigen<br>mit Windows Bild- und Faxanzeige                                                            |  |  |  |  |
| Bilder in einen Ordner auf Computer kopieren<br>mit Microsoft-Scanner- und Kamera-Assistent                                |  |  |  |  |
| Bilder in einen Ordner auf Computer kopieren<br>mit Nikon View 5                                                           |  |  |  |  |
| Eingabeaufforderung, um Aktion auszuwählen                                                                                 |  |  |  |  |
| Wiederherstellen                                                                                                    |  |  |  |  |
| OK Abbrechen Übernehmen                                                                                                    |  |  |  |  |

TOP

Klicken Sie auf »OK«, um den Eigenschaftendialog zu schließen.

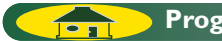

# Programmstart unter Mac OS X (10.1.2 oder neuer)

Wenn Sie unter Mac OS X arbeiten, sollten Sie vor dem ersten Anschließen der Kamera an den Computer folgende Schritte durchführen.

I. Starten Sie das Programm »Image Capture«.

Wählen Sie dazu im Menü »**Gehe zu**« des Finders die Option »**Programme**«. Öffnen Sie den unten gezeigten Dialog durch Doppelklick auf das Programmsymbol von »**Image Capture**«.

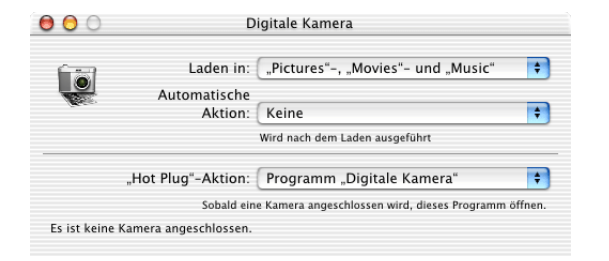

2 Wählen Sie im Pop-up-Menü »Hot Plug-Aktion« die Option »Keine«. (Falls Sie das Programm »iPhoto« nach der Installation von Nikon View 5 installieren, sollten Sie die Schritte I und 2 nochmals durchführen. So verhindern Sie, dass beim Anschließen der Kamera sowohl iPhoto als auch Nikon View 5 gestartet werden.) Schließen Sie dann den Dialog »Image Capture« (Digitale Kamera) wieder.

| 00           | Digit                                            | ale Kamera                                                                      |   |
|--------------|--------------------------------------------------|---------------------------------------------------------------------------------|---|
| Q            | Laden in: "P<br>Automatische<br>Aktion: Ke       | ictures"-, "Movies"- und "Music"<br>sine                                        | ÷ |
|              | Wird                                             | l nach dem Laden ausgeführt                                                     |   |
|              | "Hot Plug"-Aktion 🖌 Pr<br><sub>Sobald</sub> , Ke | ogramm "Digitale Kamera"<br>tine <sub>angeschlossen</sub> wird, dieses Programm |   |
| Es ist keine | Kamera angeschlosse Ar                           | ndere                                                                           |   |

3. Schließen Sie die Kamera an den Computer an und schalten Sie den Computer ein. Der Transferassistent wird automatisch gestartet.

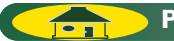

# Mögliche Probleme beim Start des Transferassistenten

Dieser Abschnitt beschreibt mögliche Gründe und gibt Lösungsvorschläge für den Fall, dass Nikon Transfer nicht einwandfrei arbeitet. Lesen Sie bitte die folgenden Lösungsvorschläge, bevor Sie sich an Ihren Fachhändler oder an den Nikon-Kundendienst wenden.

Der Installationsvorgang für Nikon View 5 ist jeweils abhängig von dem Betriebssystem Ihres Computers und dem Kameratyp. Durch das anklicken der in der 2. Spalte stehenden Links gelangen Sie zu den vollständigen Installationsanleitungen. Wenn Sie diese Anleitungen zu Ende gelesen haben, werden Sie wieder zu diesem Teil des Handbuchs zurückgeleitet.

### Es öffnet sich kein Fenster.

| Ursache                                                                                                    | <b>8</b>                              |  |
|----------------------------------------------------------------------------------------------------|---------------------------------------|--|
| Es befindet sich keine Speicherkarte in der Kamera oder im Kartenleser.                                           | Anschluss der Kamera an den Computer  |  |
| Die Bilder auf der Speicherkarte wurden mit einer Kamera aufgenommen, die von NikonView 5 nicht unterstützt wird. | <b>O</b> 1                            |  |
| Die Kamera wurde nicht korrekt installiert (Nur Windows).                                                         | O Überprüfung der Geräteregistrierung |  |
| Sie haben Autostart auf der Autostart-Registerkarte im Dialog »Voreinstellungen« deaktiviert.                     | Nikon Browser — Voreinstellungen      |  |
| Auf Ihrem Computer läuft Nikon Capture 2 oder Nikon Capture 3 Remote-Control.                                     | —                                     |  |

#### Ein anderes Fenster wird geöffnet.

| Ursache                                                                                                    |                                                                                    |
|----------------------------------------------------------------------------------------------------|------------------------------------------------------------------------------------|
| Sie haben auf das Programmsymbol von Nikon View 5 auf Ihrem Arbeitsplatz geklickt und das Programm gestartet.<br>Sie haben Nikon View 5 über das Startmenü gestartet (Windows-Version).<br>Sie haben auf das Programmsymbol von Nikon View 5 im Ordner »Nikon Software« geklickt und das | <ul> <li>Nikon Transfer</li> <li>Nikon Transfer</li> <li>Nikon Transfer</li> </ul> |
| Programm gestartet (Macintosh-Version).<br>Das Betriebssystem Ihres Computers ist Windows XP<br>Das Betriebssystem Ihres Computers ist Mac OS X.                                                                                                    | <ul> <li>2</li> <li>5</li> </ul>                                                   |

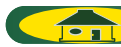